Der Mittelwert wird in diesem Fall aus 4 Messungen ermittelt, wobei immer der höchste oder der niedrigste Härtewert automatisch gelöscht wird und somit nicht mit in die Mittelwertbildung eingeht.

# "KORRIGIEREN"

- 1. Mit der Pfeiltaste auf "KORRIGIEREN" drücken, dann "ENTER" drücken. Es erscheint "PROBE 1" und "PROBE 2".
- 2. Mit der Sonde die Messungen vornehmen. Die Anzeige zeigt Nach der 5. Messung den Mittelwert an.
- Mit den Pfeiltasten ∇ ∆ kann der Messwert korrigiert werden. Mit der "ENTER"-Taste in das Feld "PROBE 2" wechseln. Hier ebenso verfahren wie in "PROBE 1". Mit "ENTER" wieder in das Hauptmenü gehen.

### "EINSTELLUNGEN"

Die "**ENTER**"-Taste drücken. Es erscheint "**BELEUCHTUNG**". Mit den Pfeiltasten  $\nabla \Delta$  die gewünschte Funktion auswählen. Mit "**ENTER**" wieder in das Hauptmenü gehen.

### "SPEICHER"

- 1. Wird "SPEICHER" im Hauptmenü gedrückt, erscheint mit "ENTER": "SPEICHERINHALT". Noch einmal "ENTER" drücken, es erscheint "GRUPPE 1". Noch einmal "ENTER" drücken. Es erscheinen die gespeicherten Messwerte z.B. in "GRUPPE 1".
- 2. Mit "MENUE"-Taste in den "SPEICHER"-Modus gehen und mit der Pfeiltaste bis "NEUE GRUPPE" gehen. Dann "ENTER" drücken.
- Mit den Pfeiltasten und Cursor die Gruppe bezeichnen etc. Dann mit der "ENTER"-Taste die Gruppe speichern. Soll die "GRUPPE 1" gelöscht werden, mit Pfeiltaste "SPEICHER LEEREN" und mit "ENTER" die "GRUPPE 1" löschen.

# "SPRACHE"

Mit der Pfeiltaste in "SPRACHE" gehen. Mit "ENTER": "DEUTSCH" oder "ENGLISCH" mit den Pfeiltasten ◀ ► auswählen. Dann "ENTER" drücken.

### "SPEICHER LEEREN"

"ENTER" drücken. Mit Pfeiltasten ◀ ► "JA" oder "NEIN" wählen. Mit "ENTER"-Taste wieder in den Modus gehen.

# "ÜBERTRAGUNG"

Mit "ENTER" die Daten, die in Gruppe 1 oder 2 sind, zum PC transferieren.

### "AUSSCHALTEN"

Mit den Pfeiltasten  $\nabla \Delta$  auf "AUSSCHALTEN" gehen und "ENTER" drücken. Alternativ: "On/Off" drei Sekunden gedrückt halten und loslassen.

# Statisches Ultraschall Härteprüfgerät

# HardyTest UCI 1500

# Bedienungsanleitung

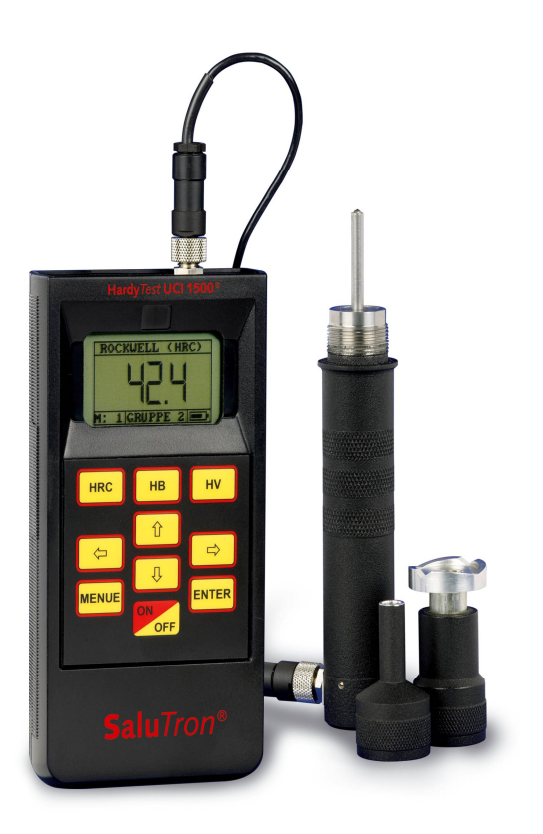

# EINSCHALTEN UND MESSEN

Das Gerät einschalten mit der ON/OFF-Taste.

Härteeinheiten HRC, HB, HV, HRA, HRB, HSH, δB mit den Pfeiltasten ∇ Δ auswählen. Dann die ..MENUE"-Taste, Es erscheint ..HAUPTMENUE". ..MESSUNGEN". Das Schlaggerät niederdrücken.

"ENTER"-Taste drücken. Es erscheint oben in der Anzeige die gewählte Härteeinheit. "MENUE"-Taste drücken.

# **1-PUNKT KALIBRIERUNG:**

- 1. Mit den Pfeiltasten auf "KORRIGIEREN" gehen. "ENTER" drücken. Es erscheint auf der Anzeige oben die gewählte Härte-Einheit HRC oder HV etc. "PROBE 1" und "0". "PROBE 2" erscheint ebenfalls.
- 2. Messung auf einer Kalibrierplatte HRC oder HC etc. durchführen.
- 3. Das Messergebnis auf den Wert der Härteeinheit mit den Pfeil-Tasten abgleichen bzw. korrigieren, so dass beide Werte gleich sind.
- 4. Ein Mal die "ENTER"- Taste drücken. Mit "MENUE" wieder in das Hauptmenü gehen.
- 5. Mit den Pfeiltasten wieder auf "MESSUNGEN" gehen und mit "ENTER" bestätigen. Das Gerät ist für Messungen bereit.

# 2-PUNKT KALIBRIERUNG:

- 1. Sind die Abstände der Härteeinheiten sehr groß (z.B. 30 HRC zu 60 HRC) muss eine 2-Punkt Kalibrierung angewandt werden.
- 2. Die 2-Punkt-Kalibrierung wird angewandt, um das Gerät im Vergleich zur 1-Punkt Kalibrierung genauer einzustellen Die 1-Punkt Kalibrierung nur anwenden, wenn keine 2. Kalibrierplatte zur Verfügung steht.
- 3. 30 HRC in "PROBE 1" und 60 HRC in "PROBE 2".
- 4. Entsprechend die Härteeinheit der Kalibrierplatte mit dem Gerät abgleichen, jeweils mit "PROBE 1" und "PROBE 2".
- 5. Dann "ENTER"-Taste drücken. Das Gerät ist für Messungen bereit.

### WERKSKALIBRIERUNG! - RESET!

- 1. Sollen die Werte und Eingaben gelöscht werden, so geschieht dieses mit der "Werkskalibrierung". Das Gerät wird wieder auf die Werkskalibrierung zurückgeführt wie folat:
- 2. "MENUE" drücken. Es erscheint das Hauptmenü.
- 3. Mit der Pfeiltaste auf "KORRIGIEREN" gehen.
- 4. "ENTER" drücken. Es erscheint auf der Anzeige "PROBE 1" und "0". Messung vornehmen. Der Wert der Messung ist egal.
- 5. "ENTER" drücken. Das Gerät ist für weitere Messungen bereit.

### "AUSBILDUNG"

- 1. In der Hauptanzeige auf ► drücken. Es erscheint "Zelle -1". Kundenspezifische Kalibrierungen z.B. an Gusseisen, Aluminium, Kupfer etc. können speziell in den "Zellen 1 -5" abgelegt bzw. gespeichert werden bei weiterem Drücken auf ►.
- 2. Unter dem "MENUE" "AUSBILDUNG" ist wie folgt zu verfahren: Der Mode "AUSBILDUNG" erscheint im Hauptmenü, wenn eine Speicherzelle gewählt wird.
- 3. Den Punkt "MESSUNGEN" im Hauptmenü anwählen. Die "ENTER"-Taste 1 mal drücken. Ist die notwendige "Härteskala" gewählt, mit den Pfeiltasten ◀ ► eine Speicherzelle wählen.

- 4. Jede Zelle kann benannt werden mit dem "ZELLENNAMEN" im Hauptmenü. Hat man eine Speicherzelle ausgewählt, die "MENUE"-Taste 1 mal drücken und den Punkt "AUSBILDUNG" mit der Pfeiltaste wählen.
- 5. Die "AUSBILDUNG" muss genau so erfolgen wie der Ablauf im Mode "KORRIGIEREN". Es können 5 Materialien für jede Härteskala abgelegt (nicht für die Skalen, die vom Benutzer eingeführt wurden), bzw. gespeichert werden.
- 6. Sollen die Messwerte im normalen Messmodus gespeichert . dann immer nach ieder Messung "ENTER" drücken.

### ...SPEICHER"

Um die gespeicherten Werte abzurufen, die Taste "**MENUE**" drücken und mit der Pfeiltaste  $\nabla$  bis "SPEICHER" drücken:

Dann "ENTER" drücken bis "SPEICHERINHALT".

Wieder "ENTER" drücken. Es erscheint auf der Anzeige "DATENGRUPPE 1".

Wieder "ENTER" drücken. Es erscheinen die gespeicherten Messdaten. Mit den jeweiligen Pfeiltasten  $\Delta \nabla$  die Daten auf der Anzeige nach oben oder unten navigieren.

| Hauptmenü:       | Ausbildungsmenü: |
|------------------|------------------|
| 1. Messungen     | 1. Messungen     |
| 2. Stichprobe    | 2. Stichprobe    |
| 3. Korrigieren   | 3. Ausbildung    |
| 4. Einstellungen | 4. Zellenname    |
| 5. Speicher      | 5. Einstellungen |
| 6. Sprache       | 6. Speicher      |
| 7. Ausschalten   | 7. Sprache       |

- Speicher:
  - 1. Speicherinhalt
  - 2. Neue Gruppe
  - 3. Speicher leeren
  - 4. Datenübertragung
  - mit Kabel zum PC

- 6.
  - . Sprache
    - 8. Ausschalten

# "MESSUNGEN"

- MENUE"-Taste und dann "ENTER" drücken. 1.
- 2 Per Pfeiltasten  $\nabla \Delta$  Härteeinheit wählen.
- 3. Dann mit der Sonde die Messungen vornehmen. Die Sonde mit beiden Händen vorsichtig auf das zu prüfende Material setzen. Es ist darauf zu achten, dass die Sonde im 90°-Winkel aufgesetzt wird.
- 4. Achtung! Die Sonde bis zum Anschlag runterdrücken und sofort nach dem Piepton senkrecht wieder nach oben heben.
- 5. Es wird somit die Messung ausgeführt und der Messwert erscheint auf der Anzeige.

### "STICHPROBE" / Kalibrierung mit Mittelwert (z.B. mit Härteeinheit HRC)

- 1. Anzahl der Messungen (max. 10), die man durchführen möchte, mit "ENTER" eingeben.
- 2. Dann Pfeiltasten  $\nabla \Delta$  drücken und die Anzahl der Messungen auswählen.
- 3. Mit "ENTER" in das Hauptmenü gehen. Es erscheint "STICHPROBE".
- 4. Mit der Pfeiltaste A auf "MESSUNGEN" drücken, die "ENTER-Taste drücken und mit der Sonde die Messungen vornehmen.
- 5 Es erscheint auf der Anzeige jeweils der gemessene Härtewert. Ist die vorher eingegebene Anzahl der Messungen (z.B. 5 Messungen) erfolgt, erscheint auf der Anzeige der Mittelwert aus 4 Messungen.